# 怎样在 CU240E-2 上配置扩展 PROFIsafe 功能?

## SINAMICS G120 CU240E-2, CU240E-2 F, CU240E-2 DP, CU240E-2 DP-F, CU240E-2 PN, CU240E-2 PN-F,

## FAQ • 2013 年 3 月

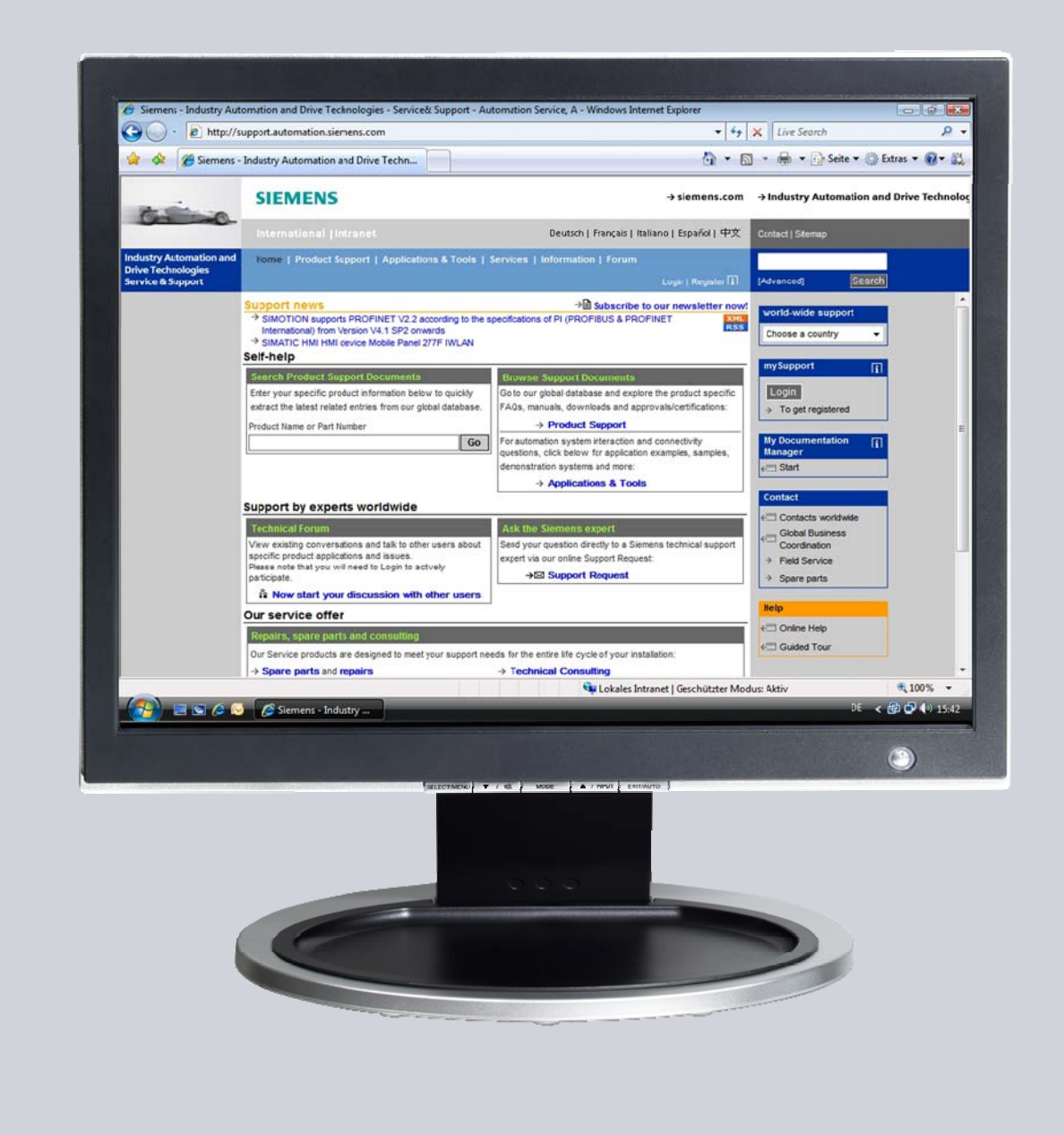

## Service & Support

Answers for industry.

## **SIEMENS**

该文档来源于西门子工业在线支持。适用 (<u>http://www.siemens.com/terms\_of\_use</u>)中列明的通用条款。

点击以下链接直接进入本文档的下载页面:

http://support.automation.siemens.com/WW/view/en/68188133

#### 注意

本文描写的功能和解决方法仅限实现自动化任务。当您的设备连接到工厂其他位置,企业内网络或英特网,请考虑相应的工业安全保护指标。更多信息可参考文档 50203404.

http://support.automation.siemens.com/WW/view/en/50203404

## 问题

怎样在 CU240E-2 上配置扩展 PROFIsafe 功能?

## 答案

本文所列举的说明和注意事项提供了本问题的详细答案。

## 目录

1

| 配置扩展 | PROFIsafe 功能              | 4 |
|------|---------------------------|---|
| 1.1  | 前提                        | 4 |
| 1.2  | 设备配置                      | 5 |
| 1.3  | 在 STARTER 软件中配置变频器的安全功能 1 | 0 |

## 1 配置扩展 PROFIsafe 功能

### 1.1 前提

以下关于配置扩展 PROFIsafe 功能的说明,适用的设备是 CU240E-2 PN 控制单元 和 S7-315F PN/DP V3.2。

在进行安全功能的配置之前,应该先设置好控制单元的名称和 IP 地址。名称和 IP 必须和 S7 项目硬件配置中的设置一致。

有两种选项:报文 30 和报文 900。这两种报文都支持扩展安全功能,但是报文 900 提供更高级的选项。

- 报文 900 为主站提供了 F-DI 数字输入的状态反馈。即使 F-DI 输入没有用于驱动的安全配置,其输入状态也会反馈给主站,以允许它们被用于给高级别的逻辑。
- 报文 900 仅适用于 CU240E-2 XX-F (DP 或 PN)安全性控制单元。如果您需要主 站读取驱动单元的故障安全保护输入端子的状态,并且使用了带 "-F"的安全型 CU,则应选择 Profi-safe 报文 900。

对于其他所有应用,应使用报文 30。

注意 当使用报文 900 时,应激活驱动的安全输入端子功能,以避免配置错误 (F1653)。稍后将会对此进行说明。同样,如果使用报文 30,应当禁止安全输 入端子的功能,否则也会产生配置错误。再次强调,报文 900 仅适用于带"-F" 的安全型控制单元。

### 1.2 设备配置

按以下步骤配置 PROFIsafe 功能:

1. 使用相应的 CPU 和驱动进行硬件配置。

本例使用报文 20 控制驱动,安全功能使用报文 900。为设备添加报文。

- 2. 双击安全报文,选择"profisafe"标签。
- 3. 记录下 F\_DEST\_ADD 的 16 进制数值, 稍后会用到(本例中为 C8)。

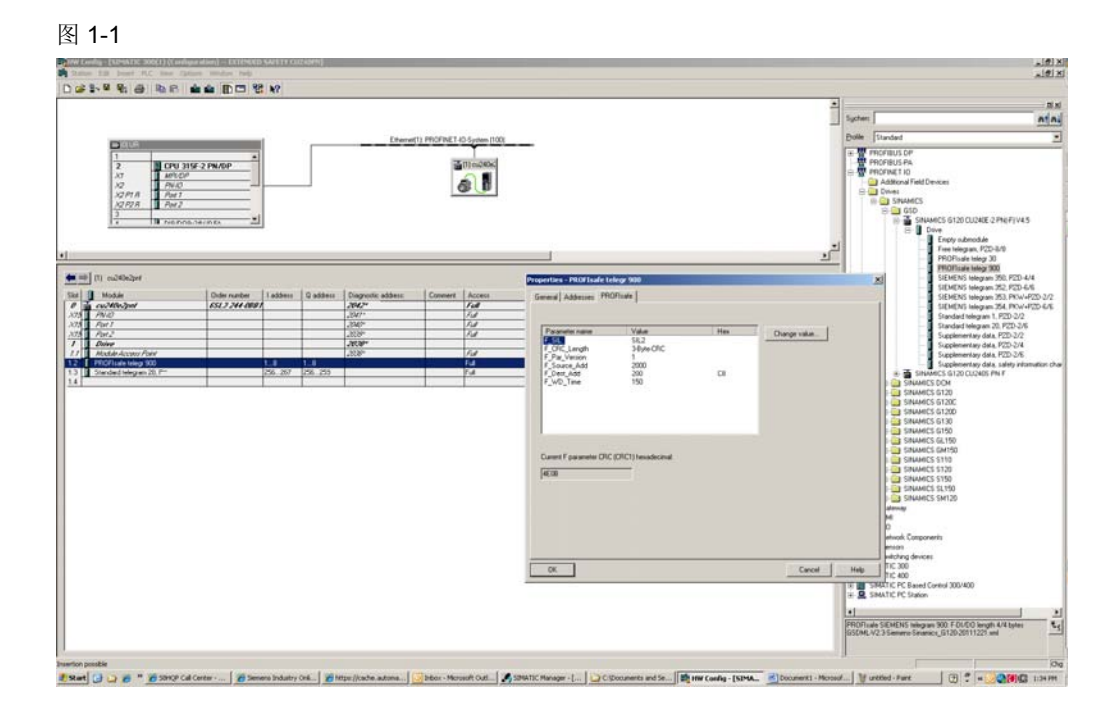

- 4. 双击 CPU 打开属性设置。
- 5. 选择 "cyclic interrupts" 标签。
- 6. 设置 OB35 = 75。
- 7. 选择 "Protection"标签,并选择级别 3。
- 8. 设置密码(确保你能记住以便将来使用),并选择 "CPU contains safety program"。
- 9. 点击 OK。
- 10. 记录下安全报文和标准报文的输入/输出地址, 稍后会用到。
- 11. 记录下作为安全输入点的输入模块的地址。
- 12. 保存并编译硬件配置,下载到 CPU,并关闭硬件配置窗口。
- 13. 在 Simatic 管理器中,添加 F\_CALL 和 F\_LAD 块。

图 1-2

| Properties - Function           |                             |                        | ×   | Properties - Function           |                              |                        | ×     |
|---------------------------------|-----------------------------|------------------------|-----|---------------------------------|------------------------------|------------------------|-------|
| General - Part 1 General        | • Part 2 Calls Attributes   |                        |     | General - Part 1 Genera         | - Part 2 Calls Attributes    |                        |       |
| <u>N</u> ame:                   | FC1                         |                        |     | Name:                           | FC2                          |                        |       |
| Symbolic Name:                  | CU240PN_FCALL               |                        |     | Symbolic Name:                  | CU240PN_FLAD                 |                        |       |
| Symbol Comment                  |                             |                        |     | Symbol Comment                  |                              |                        |       |
| Created in Language:            | F-CALL                      |                        |     | Created in Language:            | F-LAD                        |                        |       |
| Project path:                   |                             |                        |     | Project path:                   |                              |                        |       |
| Storage location<br>of project: | C:\Program Files\Siemens\St | ep7\s7proj\Extended    |     | Storage location<br>of project: | C:\Program Files\Siemens\Ste | p7\s7proj\Extended     | -     |
|                                 | Code                        | Interface              |     |                                 | Code                         | Interface              |       |
| Date created:                   | 11/30/2012 01:51:40 PM      | 11/20/2012 01-51-40 DM | Ш   | Date created:                   | 11/30/2012 01:54:12 PM       | 11/20/2010 01-54-10 DM |       |
| Last modified:                  | 11/30/2012 01:51:40 PM      | 11730/2012 01:51:40 PM |     | Last modified:                  | 11/30/2012 01:34:12 PM       | 11730/2012 01:54:12 PM |       |
| Lomment:                        |                             | <u>ا</u>               |     | Lomment:                        |                              |                        |       |
|                                 |                             |                        | Ш   |                                 |                              |                        |       |
|                                 |                             | <b>V</b>               |     |                                 |                              |                        |       |
| ОК                              |                             | Cancel Help            | il. | OK                              |                              | Cancel He              | elp ( |

14. 插入 OB35, OB82, OB86, 以及 OB122。

**注意** OB35 是循环 OB,每 200 毫秒执行一次。

15. 双击 FC1,设置并确认密码(本例使用"siemens")。

16. "Define new F-runtime group"窗口将会打开。

17. 核实 F-CALL block 的选项是 FC1, F-Program block 的选型时 FC2。

18. 点击 OK。

#### 图 1-3

| Befine New F-Runtime Group              | ×    |
|-----------------------------------------|------|
| F-CALL block:                           |      |
| E-program block:                        | FC2  |
| I-DB for F-program block:               |      |
| Max. cycle time of the F-runtime in ms: | 200  |
| DB for F-runtime group communication:   |      |
| OK Cancel                               | Help |

19. "Edit F-Runtime Groups" 窗口将会打开。

20. 点击 OK 接受。

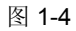

| FC2 · 200ms · No call found |
|-----------------------------|
| FC2 - 200ms - No call found |
|                             |
|                             |
|                             |
|                             |
|                             |
|                             |
|                             |
|                             |
|                             |
|                             |
|                             |
|                             |
|                             |
|                             |
|                             |
|                             |
|                             |
|                             |
|                             |

- 21. "safety program"窗口将会打开。
- 22. 编译安全参数并确认编译没有错误。
- 23. 选择"Download",把安全程序下载到 CPU 中。
- 24. 下载后,关闭 "safety program" 窗口。

图 1-5

| ack: 0 1<br>dective signature of all F-blocks with<br>dective signature of the safety poor | Slot: 2<br>h F-attributes for the I | block container: 5         | HEBAOCED  |            | Current mod        |
|--------------------------------------------------------------------------------------------|-------------------------------------|----------------------------|-----------|------------|--------------------|
| ument compilation: 7<br>he safety program has been changer<br>blocks:                      | )<br>d since it was last co         | mpiled.                    |           |            | <u>Safety mode</u> |
| F-runtime/F-block                                                                          | Symb. name                          | Function in safety program | Signature | Know-how p | Compare            |
| Safety program                                                                             |                                     |                            |           |            |                    |
| F-runtime group FC1                                                                        |                                     |                            |           |            | Pgemission         |
| - Al Objects                                                                               | (1) (1) (1) (1)                     |                            |           |            |                    |
| 1 PC1                                                                                      | CU240PN_FC.                         | FCALL                      | JILA      | E I        | F-Buntime group    |
| 112                                                                                        | CU240PN_FL.                         | F-program block            | JICA      |            |                    |
| 1 FB272                                                                                    | F_IO_CGP                            | F-system block.            | EDA2      | R          | Compile            |
| FB273                                                                                      | F_CTRL_1                            | F-system block             | 504C      | R          | 1                  |
| 2 F0274                                                                                    | F_CTRL_2                            | F-system block             | 408A      | R          | Developed          |
| DB545                                                                                      | F_GLOBDB                            | F shared DB                | 96.66     | R          | Townsoag           |
| a 00000                                                                                    |                                     |                            | and the   |            |                    |

25. 打开 FC2 并添加 4 行,连接输入点到安全报文的相应位。

本例中, 报文 900 从 1.0 开始, 因此连接开关量到位 1.0, 1.1, 1.4, 以及用于 "acknowledge for reintegration"位的 DB546.DBX0.2。DB546 是在为 CPU 添加 安全功能时自动生成的。根据 CPU 型号的不同,该 DB 地址可能不同。

注意 本例中,由于未使用安全型输入模块(F-DI),因此输入地址是红色的。

|                                                          |                                               | (FOEL3H 18)                                                                                                    |
|----------------------------------------------------------|-----------------------------------------------|----------------------------------------------------------------------------------------------------|
|                                                          | All Retwork 3. fatle:                         |                                                                                                    |
| in an terreturch.                                        | 10.4179900                                    |                                                                                                    |
| E 12 Converter                                           | 1 0.000                                       | 11.9                                                                                                    |
| iii - 200 Dil cali<br>iii - 52 Aargo                     | 0                                             | 0 <u>—</u> 1                                                                                                    |
| H 10 Integer Function                                    | Subtract of Fatla                             |                                                                                                    |
| ili 📷 Program cantrol<br>ili 📷 Status bits               | Consent:                                      |                                                                                                    |
| Word logic<br>W Mard logic                               |                                               |                                                                                                    |
| <ul> <li>PC blobu</li> <li>Multiple instances</li> </ul> | 0.000                                         | 11.1<br>()                                                                                                    |
| 10 B Libraries                                           |                                               |                                                                                                    |
|                                                          | Network 3: Title:                             |                                                                                                    |
|                                                          | Creaters                                      |                                                                                                    |
|                                                          |                                               |                                                                                                    |
|                                                          |                                               | () <u> </u>                                                                                                    |
|                                                          | 1                                             |                                                                                                    |
|                                                          | Return 4 : 1+arthout architer Fis is interior | ATTON                                                                                                    |
|                                                          | STORES.                                       |                                                                                                    |
|                                                          |                                               | 46.88500                                                                                                    |
|                                                          | 1-4                                           | - Contract of the second second secon |
|                                                          |                                               | PLB                                                                                                    |
|                                                          | -80                                           | 100                                                                                                    |
|                                                          | 143                                           | leafe_                                                                                                    |
|                                                          |                                               | ()—i                                                                                                    |
| E Propan sienards EC of streets                          |                                               |                                                                                                    |
|                                                          |                                               |                                                                                                    |

- 26. 保存并关闭编辑窗口。
- 27. 双击 OB35, 打开编辑器。

**28**. 在第一个 **network** 中, 添加 **FC1**. 保存并关闭。

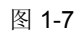

| LAD/STL/IBD - [0835 "CYC_INTS" EXTENDED SAFETY CU240PN\SIMATIC 300(1)\CPU 315F-2 PN/DP\\0835] |       |
|-----------------------------------------------------------------------------------------------|-------|
| D be by post P(c prop yew grows whow hep                                                      | _ # X |
|                                                                                               |       |
| 0835 : "Cyclic Interrupt"                                                                     | 1     |
| P an May Intervent. Comment:                                                                  |       |
| Comparator                                                                                    |       |
| E G Counter Comment :                                                                         |       |
| a 😨 Junes                                                                                     |       |
| De intreger function     Construction and function                                            |       |
| CU24079 FCALL*                                                                                |       |
| + Se Program control IN IN INO                                                                |       |
| 🗄 🝙 Shift/Rotate                                                                              |       |
| 🗄 🥶 Status bits                                                                               |       |
| B @ Timers                                                                                    |       |
| A Word logic                                                                                  |       |
| COM FB blocks                                                                                 |       |
| DI PC Blooks                                                                                  |       |
| -EFFCI 00200N_FCAL                                                                            |       |
|                                                                                               |       |
|                                                                                               |       |
| erg src pros                                                                                  |       |
|                                                                                               |       |
| Functions of the protect                                                                      |       |
|                                                                                               |       |
| ID Program elements HE Call structure                                                         | ۲.    |
|                                                                                               | -     |
|                                                                                               |       |
|                                                                                               |       |

29. 选择 "Options" - "edit safety program"。

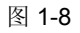

| wh: 0 5                                  | 1er 2                  |                            |           |            | 1        | Current mode    |
|------------------------------------------|------------------------|----------------------------|-----------|------------|----------|-----------------|
| olective signature of all F-blocks with  | F-attributes for the I | lock container.            | 7857404   |            |          | unknown         |
| ollective signature of the safety progra | MIX.                   |                            | 7657404   |            |          |                 |
| unent compilation: 11                    | //30/2012 02:17:09     | PM                         |           |            |          |                 |
| he adets providen in consistent          |                        |                            |           |            |          | Deel nooe.      |
| Norky program to constraint.             |                        |                            |           |            |          |                 |
| F-suntime/F-block                        | Symb. name             | Function in safety program | Signature | Know-how p |          | Compare         |
| Safety program                           |                        |                            |           |            |          |                 |
| E-C F-suntime group FC1                  |                        |                            |           |            |          | Permission      |
| All Objects                              |                        |                            |           |            |          |                 |
| 者 FC1                                    | CU240PN_FC.            | F-CALL                     | A18A      | R          | 1 1      | F-Buntime capus |
| 📲 FC2                                    | CU240PN_FL.            | F-program block.           | 51F7      |            | 1        | - Darres here   |
| 🏄 FB272                                  | F_10_CGP               | F-system block.            | EDA2      | R          | 1 1      | Currely.        |
| FB273                                    | F_CTRL_1               | F-system block.            | 504C      | P          | 1 1      | Longe           |
| FB274                                    | F_CTRL_2               | F-system block.            | 408A      | R          | 1.1      |                 |
| # F8275                                  | F_DMG_N                | F-system block             | 99CA      | P          | 1 1      | Download        |
| # FB276                                  |                        | Automatically generated    | 4993      | R          | 1 1      |                 |
| DB545                                    | F_GL0808               | F shared DB                | 8397      | P          | 1 1      | Logbook         |
| ₽ D8546                                  | F00001_PR0             | F I/0 D8                   | 3800      | R          |          |                 |
| D8547                                    |                        | Automatically generated    | 6998      | P          | <b>1</b> | Dint            |

30. 如果有提示,则输入密码。

31. 编译安全程序,并确认编译没有错误。

| 冬 | 1- | .9 |
|---|----|----|
|---|----|----|

| List of Messages:<br>Safety program consistency check.<br>Consistency check for F-unime group FC1 parameters.<br>Consistency check for F-U<br>consistency check for FC2.<br>Compling the safety program.<br>Compling FC2.<br>Dompling FC2.<br>Block surviverization of the safety program. | <b>A</b>              |
|----------------------------------------------------------------------------------------------------|-----------------------|
| Successfully generated (0 waning(s) on 11/30/2012 02:17:09 PM with                                                                                                    | S7 Distributed Safety |
| Safety program compilation (320:22)  Successfully generated (0 warning(s) on 11/30/2012  C217/09 PM with S7 Distributed Safety, version  V                                                                                                    | Help <u>T</u> ext     |
| Close Save                                                                                                    | Help                  |

32. 选择下载,把安全程序下载到 CPU 中。
 33. 关闭 "safety program"窗口。

这样,和 G120 变频器匹配的扩展安全功能,在 PLC 的配置就完成了。 接下来,使用 STARTER 软件配置变频器的安全功能。

### 1.3 在 STARTER 软件中配置变频器的安全功能

- 1. 在 Simatic 管理器中,选择项目名称。
- 2. 选择 "insert" "Sinamics".

会打开一个窗口,以选择驱动。本例中使用固件 4.5 的 CU240E-2 PN-F。

3. 设置 IP 地址并点击 OK,选好的变频器就会插入到项目中。

图 1-10

| Davice family           | [en                  |
|-------------------------|----------------------|
| Device ramy.            | SINAMICS             |
| Device:                 | SINAMICS G120        |
| Device characteristic:  |                      |
| Characteristic          | Order no.            |
| CU240                   | 6SL3 244-x0000-x000x |
| CU2408-2<br>CU2408-2 DP | 65L3 244x0000x8xx    |
| CU240E-2                | 65L3 244-000x2-xBxx  |
| CU240E-2 DP             | 65L3 244:000/2 vPix  |
| CU240E-2 F              | 65L3 244 00003 xF30  |
| CU240E-2 PN             | 6SL3 244 xxxx3 xPixx |
| CU240E-2 PN-F           | 6SL3 244-0003-aPax   |
|                         |                      |
| Version                 | 4.5                  |
|                         |                      |
| Unane access:           | IP 1                 |
| Address:                | 192.168.0.14         |
|                         |                      |

4. 选择变频器,点击"commissioning"。会自动调用 STARTER。

#### 图 1-11

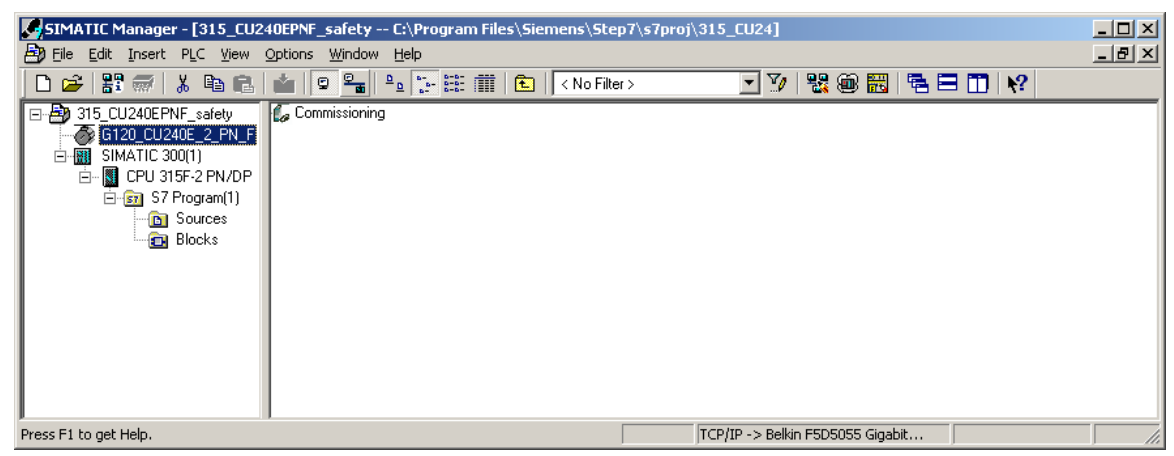

5. 在 STARTER 中, 点击图标"connect to selected target devices"。

如果正确设置了 IP, STARTER 应该会连接到变频器, 会出现以下窗口。

| 冬 | 1. | -12 |
|---|----|-----|
|---|----|-----|

|                       | Unline    | Οπίιτε |
|-----------------------|-----------|--------|
| CU type               |           |        |
| Compound brake        | Activated |        |
| Dynamic brake         | Activated |        |
| Vdc_min<br>controller | Activated |        |
| Vdc_max<br>controller | Activated |        |
| PM type               | PM240     |        |
|                       |           |        |

6. 选择 "load hardware configuration to PG",功率模块类型会上载到项目中。

接下来,如果 STARTER 项目是默认设置,会打开在线/离线比较窗口。

- 7. 选择 "load to PG",把当前参数从变频器上载到项目中。
- 8. 确认上载,并关闭比较窗口。

#### 图 1-13

|                 | Online                                               | Offline                                                                       |
|-----------------|------------------------------------------------------|-------------------------------------------------------------------------------|
| CU type         |                                                      |                                                                               |
| Unit system     | inconsistent                                         | inconsistent                                                                  |
|                 |                                                      |                                                                               |
| these differenc | is are not adjuited, the online repr                 | esertation may be incomplete.                                                 |
| these differenc | es are not adjusted, the online repr<br><== Download | esertation may be incomplete.<br>Overweiting of the dats in the target device |

这样,变频器就在线了,可以从变频器名称左侧的绿色连接状态进行确认。

| 图 1-14                                                                                                    |
|----------------------------------------------------------------------------------------------------|
| Mile STARTER - 315_CU240EPWF_safety                                                                                                    |
| Project Edit Target system View Options Window Help                                                                                                    |
| - CFR                                                                                                    |
| Image: State State |
| X Inc. ( )                                                                                                    |
| Device   Opexing take<br>6300 (1200) 2 Bit 5 Costol Lie Subbled, as "00"(1952" = "1" (n004) = (046)                                                                                                    |
| Claudenic Control_Control_Control Statement in an OLOFY2 = 1 globes, poets                                                                                                    |

- 9. 展开控制单元标签和功能标签。
- 10. 双击 "safety integrated"。

| STARTER - 315_CU240EPNF_safety - [G120_CU240E_2_PN_F.Co | trol_Unit - Safety Integrated]           |                       |                                       |
|---------------------------------------------------------|------------------------------------------|-----------------------|---------------------------------------|
| Project Edit Target system View Options Window Help     |                                          |                       | @_X                                   |
|                                                         | <u>• 44% #445 3 2 282 8 8</u>            | ▋▓Ĵ▕▓▙▔▞▌▙▐▓▓▓▐▖▖▋▋❹● |                                       |
| ×                                                       |                                          |                       |                                       |
| 315_CU240EPNF_safety                                    | Safety Integrated Safety checksums       |                       | N 1                                   |
| E Street single drive unit                              | Safety function selection                |                       | N 1                                   |
| R + A Control Unit                                      | No safety function                       | <u>v</u>              |                                       |
| Configuration                                           |                                          |                       | N 1                                   |
| —> Expert lst                                           |                                          | Restore               |                                       |
| * Drive navigator                                       |                                          | safety factory        |                                       |
| S Inputsjoutputs                                        | Change settings Dhange password          |                       | N 1                                   |
|                                                         |                                          |                       |                                       |
| 8-> Ention                                              |                                          |                       |                                       |
| Shutdown functions                                      |                                          |                       | N 1                                   |
| — > Brake control                                       |                                          |                       | N 1                                   |
| — > Safety Integrated                                   |                                          |                       |                                       |
| > Flying restart                                        |                                          |                       |                                       |
| Vdc controller                                          |                                          |                       |                                       |
| > Automatic restart                                     |                                          |                       |                                       |
| P Pessages and monitoring                               |                                          |                       | <b></b>                               |
| E >>>>>>>>>>>>>>>>>>>>>>>>>>>>>>>>>>>>                  |                                          |                       |                                       |
| R-> Comprision                                          |                                          |                       |                                       |
| B >>>> Diagnostics                                      |                                          |                       | N 1                                   |
| III SINAMOCS LIBRARIES                                  |                                          |                       |                                       |
| (8 a MONITOR                                            |                                          |                       | · · · · · · · · · · · · · · · · · · · |
| I                                                       |                                          |                       | N 100                                 |
| I                                                       |                                          |                       |                                       |
| I                                                       | 14-1 ONE DECK # DOC DECKER W LOCE DECKER | att [ /5] Due         | Helo                                  |
|                                                         | THAT CAR A PONDER A REAL PONDER          | × 37                  |                                       |
| Project                                                 | th Control_Unit                          |                       |                                       |
|                                                         |                                          |                       |                                       |

11. 选择" Change settings"。

本例中,将使用"Extended functions VIA PROFIsafe"。虽然使用了报文 900, 但本例中不会使用变频器 F-DI 输入的功能。

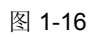

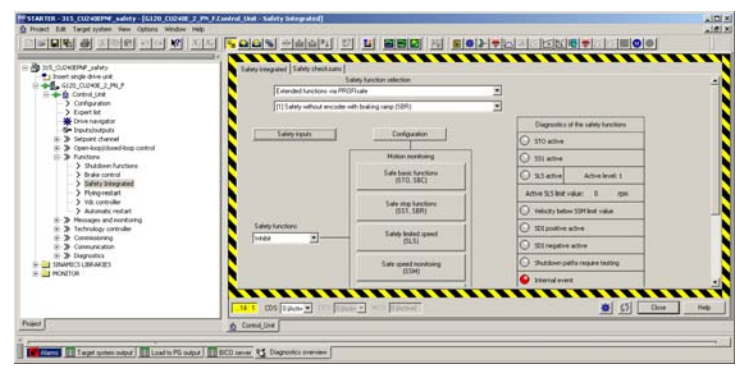

. 当使用 Profisafe 报文 900 时,点击"Safety inputs"标签,点击所有需要监视的开关。因为本例中不适用这些输入,因此使所有 3 个开关都为"开",但是下拉菜单要选择为"enable",点击"Close"。

**\***告

 不按照此步骤进行报文选择,会导致 F01653 和/或 F01711 故障 (profisafe 配置
 错误)。

 **\***告

 **\***自

 **\***自用报文 30 时,请确保安全输入端子功能被设置为禁止。

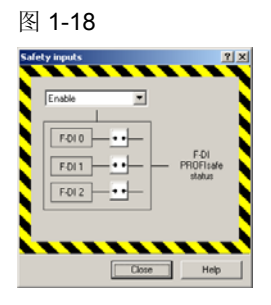

12. 点击"Configuration",并输入 PROFIsafe 地址。

该地址是早前在安全报文记录下的 F\_DEST\_ADD 值。

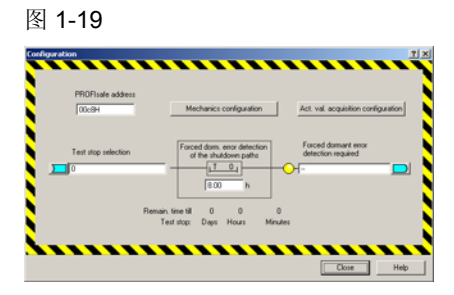

13. 点击 STO 标签,设置强制检查间隔时间(默认 t8 小时,最大为 9000 小时)。

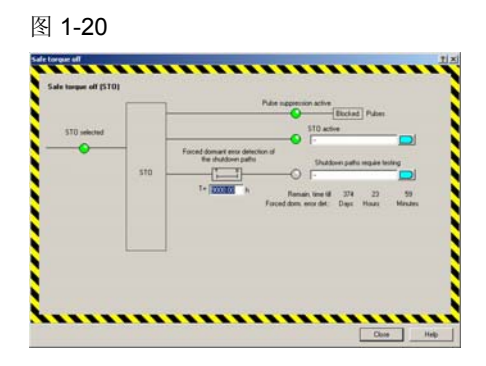

14. 点击"Safe Limited Speed" (SLS)标签,输入当 SLS 激活时需要的速度。

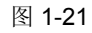

| n_+-                                     |           | Velocity eventioning |           |           | SLS attre             |
|------------------------------------------|-----------|----------------------|-----------|-----------|-----------------------|
| LS selection<br>Set relicity<br>behavior | 7         | l)                   |           | 4         |                       |
| (21.00) 2                                | 200.00    | [2000.00             | 3001-00   | [2000.00  | Autors 51,5 and value |
| Velocity step selected                   | 0         | 0                    | 0         | 0         | 0.00                  |
| Velocity ship active                     | 0         | 0                    | 0         | 0         |                       |
| Stap reaction                            | Instopa . | Intitora .           | RESTORA . | INSIDPA . |                       |

15. 激活安全功能。

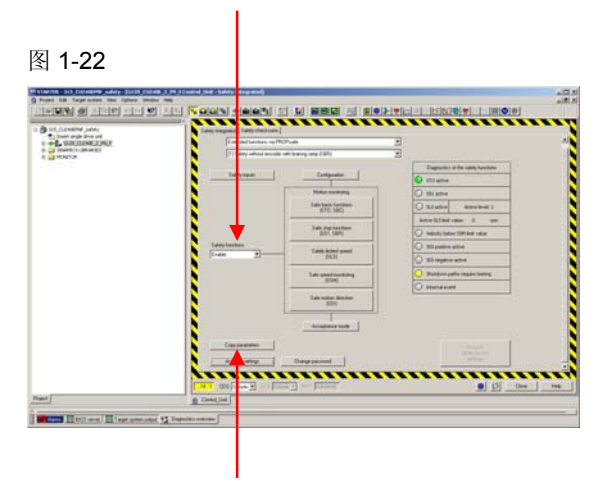

- **16.** 点击"copy parameters",然后点击"activate settings"。会提示需要修改安全 密码。默认值是 0,可以继续使用 0,也可以修改。
- **注意** 如果修改了密码,必须为密码记录存档,以便将来使用。如果密码丢失,不可恢 复,并且不能再修改或禁止安全功能。

**17**. 会提示要保存到 ROM。点击 OK,完成后,离线,并重新上电,已激活修改后 的安全设置。

重新上电后,如果安全灯闪烁,则需进行接受性测试。给上每个安全输入的输入信 号,以执行安全接受性测试。

当所有输入激活后,安全指示灯将会黄色常亮。

当任一输入关闭时,安全指示灯将黄色闪烁,说明激活了一个安全条件。

当安全灯闪烁时,变频器会从正常状态进入禁止状态。如果 SLS (安全限速)激活,变频器只能运行在上述 SLS 标签中设置的速度。

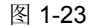

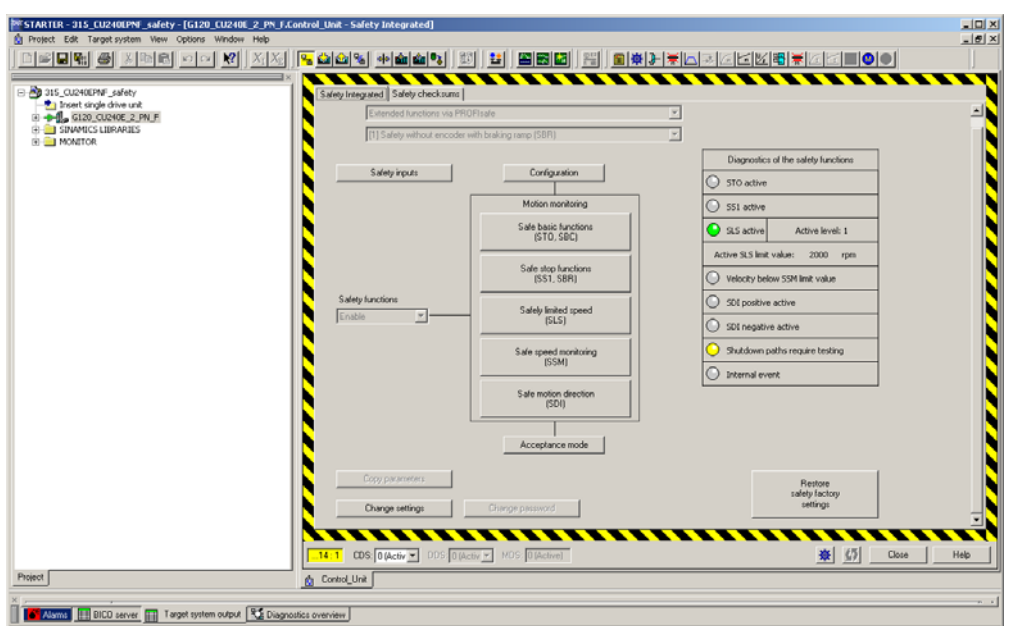

其他任一安全输入将会使变频器从运行状态进入静止状态。 如果 BF 灯红色闪烁,说明 PLC 和变频器之间没有建立通信。 确认控制单元的设备名称和 IP 与硬件配置中的一致,并且项目已经正确下载。

如果确认 IP 和硬件配置都正确,而当激活安全功能时出现总线故障,则对变频器恢 复工厂默认设置,并且重新配置。变频器配置偶尔会出错,导致安全报文不能进行 正确通信。复位安全设置,并对变频器恢复工厂默认设置,然后重新配置。